# 中国矿业大学徐海学院 通识教育选修课开课申请流程

一、总体说明

 在网址 http:// xhjw.cumt.edu.cn,凭教务系统用户名和密 码登陆系统。

2. 已经开过公选课的教师,从第三部分(教师通识选修课确认)
 开始操作:新开课教师从第二部分(课程任课资格申请)开始操作。

#### 二、课程任课资格申请(教师)

1. 进入课程任课资格申请(教师)模块

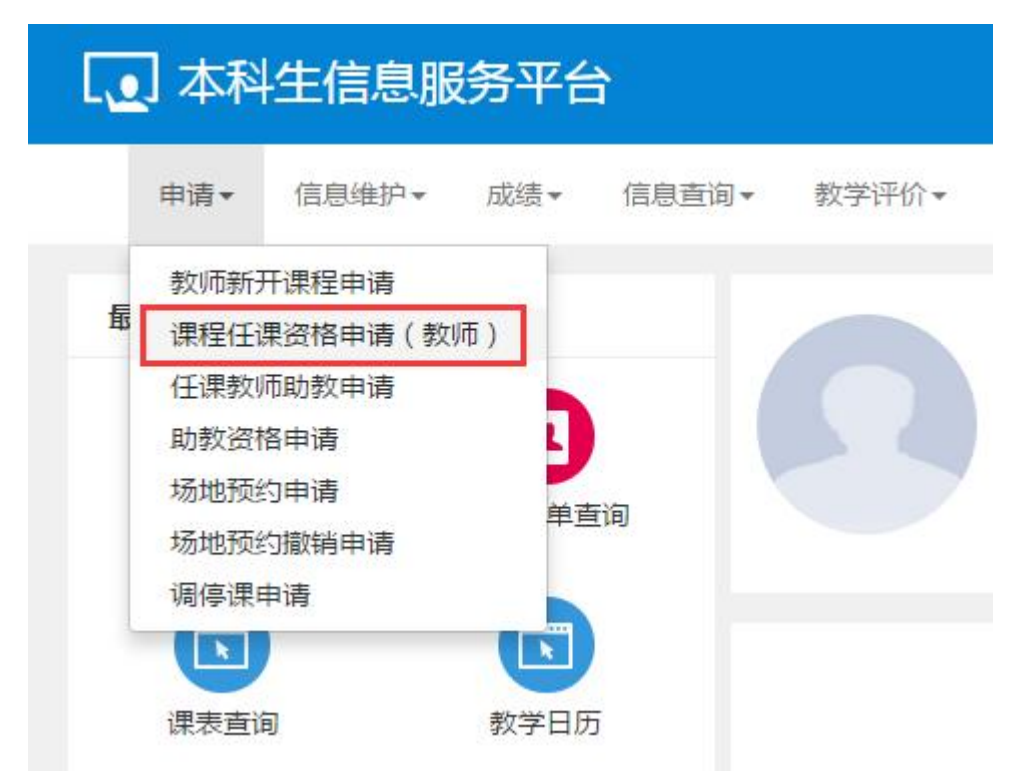

2. 点击右上角"申请"按钮申请开课资格。

|                 |        |            |            |    |       |        |        | G             | 修改 🖉 申请 | ×m |
|-----------------|--------|------------|------------|----|-------|--------|--------|---------------|---------|----|
| 开课学             | 完 全部   |            |            | 课程 |       |        | 审核     | <b>该状态</b> 全部 |         | v  |
|                 |        |            |            |    |       |        |        |               |         | 查询 |
| <b>提示:</b> 当前功能 | 可自定义字目 | 设显示顺序等,参见列 | 川表左下角第一个按钮 | 31 |       |        |        |               |         | ×  |
| 审核状态            | 流程跟踪   | 课程名称       | 开课学期       | 校区 | 教学班客量 | 是否允许扩容 | 申请时间 🛊 | 申请原因          | 申请IP    | 周  |
|                 |        |            |            |    |       |        |        |               |         |    |

# 3. 进入"申请课程任课资格"界面,选择申请开课课程。

| *选择申请课程 |      |        |     |    |
|---------|------|--------|-----|----|
| 课程英文名称  |      | 开课部门   |     |    |
| 学分      |      | 课程类别   |     |    |
| 课程归属    |      | 课程负责人  |     |    |
| 开课学期    | > 清空 | *校区    | >   | 清雪 |
| 教学班容量   |      | 是否允许扩容 | 请选择 |    |
| 申请原因    |      |        |     |    |

4. 根据条件组合选择"徐海选修课"。

| 选择通识选修        | 课     |                   |         |         |          |                    |        |       | -          |
|---------------|-------|-------------------|---------|---------|----------|--------------------|--------|-------|------------|
| Ŧi            | 果部门   | 全部                |         |         | •        | 课程归属               | 徐海选修课  |       | •          |
|               | 课程    | 按课程               | 星代码或名称槽 | 翻查询     |          |                    |        |       |            |
|               |       |                   |         |         |          |                    |        |       | 查询         |
| 课程号           | 课程名称  | 际                 | 学分      | 总学时     | 周学时      | 开课部门               | 课程类别名称 | 课程归属  | 是否实践课      |
| 2004380490000 | 民俗与旅游 | 斿                 | 1       | 讲课(4.0) | 32       | 徐海学院               | 一般课程   | 徐海选修课 | 否          |
| 2004380500000 | 应用文写作 | 乍                 | 1       | 讲课(3.0) | 32       | 徐海学院               | 一般课程   | 徐海选修课 | 否          |
| 2004380900000 | 计算机网络 | 各                 | 2       | 讲课(4.0) | 32       | 徐海学院               | 一般课程   | 徐海选修课 | 否          |
| 2004381653000 | 中西管理思 | 思想                | 1       | 讲课(4.0) | 16       | 徐海学院               | 一股课程   | 徐海选修课 | 否          |
| 2004381672000 | 高等数学者 | 专研指               | 2       | 讲课(4.0) | 32       | 徐海学院               | 核心课程   | 徐海选修课 | 否          |
| 2004381370000 | 民族舞蹈  |                   | 1       | 讲课(4.0) | 32       | 徐海学院               | 一般课程   | 徐海选修课 | 否          |
| 2004380920000 | 建筑工程。 | 5 <mark>量事</mark> | 2       | 讲课(4.0) | 32       | 徐海学院               | 一般课程   | 徐海选修课 | 否          |
| 2004381685000 | 实用心理等 | ž                 | 2       | 讲课(4.0) | 32       | 徐海学院               | 一般课程   | 徐海选修课 | 否          |
| 2004381140000 | 中国传统了 | 文化与               | 1       | 讲课(4.0) | 32       | 徐海学院               | 一般课程   | 徐海选修课 | 否          |
| 2004380440000 | 奥运经济  |                   | 1       | 讲课(4.0) | 32       | 徐海学院               | 一般课程   | 徐海选修课 | 否          |
| 2004381675000 | 汉王朝崛起 | 记及汉               | 2       | 讲课(4.0) | 32       | 徐海学院               | 一般课程   | 徐海选修课 | 否          |
| 2004380780000 | 合同法   |                   | 1       | 讲课(4.0) | 32       | 徐海学院               | 一股课程   | 徐海选修课 | 否          |
| 2004380760000 | 演讲与口ス | đ                 | 1       | 讲课(4.0) | 32       | 徐海学 <mark>院</mark> | 一般课程   | 徐海选修课 | 否          |
| 2004380350000 | 法律与生活 | 舌                 | 1       | 讲课(4.0) | 32       | 徐海学院               | 一般课程   | 徐海选修课 | 否          |
| 2004380670000 | 健康体育与 | 5养身               | 1       | 讲课(4.0) | 16       | 徐海学院               | 一般课程   | 徐海选修课 | Ť          |
|               |       |                   |         | (R) 🔇   | 1 共13页 🜔 | ▶ 15 •             |        |       | 1-15 共182条 |
|               |       |                   |         |         |          |                    |        |       | 保存 关闭      |

# 5. 选择课程,并按右下角"保存"按钮确认。

| 97.00 KUP                    |              |            |        |              |       |         |        |      |                |
|------------------------------|--------------|------------|--------|--------------|-------|---------|--------|------|----------------|
| Ŧ                            | <b>课部门</b> 全 | 部          |        |              | *     | 课程归属    | 徐海选修课  |      | •              |
|                              | 课程           | 安课程        | 代码或名称植 | 莫糊查询         |       |         |        |      |                |
|                              |              |            |        |              |       |         |        |      | 查询             |
| 课程号                          | 课程名称         |            | 学分     | 总学时          | 周学时   | 开课部门    | 课程类别名称 | 课程归属 | 是否实践课          |
| 2014081202300                | 管理运筹学        |            | 2.5    | 讲课(4.0)      | 40    | 经济与管理系  | 一般课程   |      | 否              |
| 2014080204700                | 学年论文         |            | 4.0    | 实践(4.0)      | +4    | 经济与管理系  | 一般课程   |      | 是              |
| 2014080204400                | 国际市场营        | 销          | 3.0    | 讲课(4.0)      | 48    | 经济与管理系  | 一般课程   |      | 否              |
| 2 <mark>014</mark> 080204400 | 国际贸易         |            | 3.5    | 讲课(4.0)-实践(1 | 56    | 经济与管理系  | 一般课程   |      | 否              |
| 2014080204400                | 国际贸易实        | 务          | 4.0    | 讲课(4.0)-实践(4 | 64    | 经济与管理系  | 一般课程   |      | 否              |
| 20 <mark>140802</mark> 03700 | 中国银行业        | ₩ <u>₩</u> | 2.0    | 实践(2.0)      | +2    | 经济与管理系  | 一般课程   |      | 是              |
| 2014080203400                | 商业银行经常       | 营管         | 3.0    | 讲课(4.0)      | 48    | 经济与管理系  | 一般课程   |      | 否              |
| 2014080000300                | 统计学          |            | 3.5    | 讲课(4.0)-上机(1 | 56    | 经济与管理系  | 一般课程   |      | 否              |
| 2014080000300                | 人力资源管        | 理          | 3.0    | 讲课(4.0)      | 48    | 经济与管理系  | 一般课程   |      | 否              |
| 2014080000200                | 西方经济学        |            | 3.0    | 讲课(4.0)      | 48    | 经济与管理系  | 一般课程   |      | 杏              |
| 2014080000200                | 实用理财学        |            | 2.0    | 讲课(4.0)      | 32    | 经济与管理系  | 一般课程   |      | 否              |
| 2014070502700                | 英汉翻译实        | 鼭(         | 4.0    | 实践(4.0)      | +4    | 外国语言文化系 | 一般课程   |      | 是              |
| 2 <mark>014070</mark> 502600 | 中国诗词与        | 文化         | 1.5    | 讲课(4.0)      | 24    | 外国语言文化系 | 一般课程   |      | 否              |
| 2014070502600                | 英语国家概        | 况          | 2.0    | 讲课(4.0)      | 32    | 外国语言文化系 | 一般课程   |      | 否              |
| 2014070502400                | 二外(德一        | )          | 4.0    | 讲课(4.0)      | 64    | 外国语言文化系 | 一般课程   |      | 否              |
|                              |              |            |        | (1) €        | 共78页) | M 15 T  |        | 1    | - 15 共 1,166 余 |

6

6. 确认后按右下角"提交申请"按钮提交课程任课资格申请,系统弹出"提交成功"提示框即申请成功,等待学院教务处审核。

| *选择申请课程 | 电子商务导论(2 | 0080800270000) |             |            | >    |  |
|---------|----------|----------------|-------------|------------|------|--|
| 课程英文名称  |          |                | 开课部门        | 计算机科学与技术学院 |      |  |
| 学分      | 2.0      |                | 课程类别        | 一般课程       |      |  |
| 课程归属    | 科学与技术类   | 成功提示           | 2           | 4          |      |  |
| 开课学期    | 2        | → 提交成功!        |             | 南湖校区       | > 清空 |  |
| 教学班容量   | 100      | Ŭ              | (********** | 5          |      |  |
| 申请原因    |          | L              | 确定          |            |      |  |

### 三、教师通识选修课确认

1. 进入通识选修课确认模块

| [_] 本科 | 生信息服                       | 务平台            | Ĵ     |       |
|--------|----------------------------|----------------|-------|-------|
| 申请▼    | 信息维护▼                      | 成绩▼            | 信息查询▼ | 教学评价▼ |
| 最近使用   | 通识选修课码<br>教学日历维持<br>评价指标选择 | 角认<br>户<br>⇒沿罢 |       |       |
| 成绩录)   |                            | 送課名単言          | 前     | 3     |

2. 增加所申请开课的选修课

|   |             |          |   |    |   |  |             |      |    | + |
|---|-------------|----------|---|----|---|--|-------------|------|----|---|
| 9 | <b>2年</b> 2 | 016-2017 | Ŧ | 学期 | 2 |  | ×           | 状态 全 | 音序 |   |
|   |             |          |   |    |   |  |             |      |    | 重 |
|   |             |          |   |    |   |  | No. 100 TOT |      |    |   |

3. 填写具体任课要求及字段。

(1) 校区: 文昌校区;

(2)教学班人数:为充分利用教室资源,教学班人数原则上分为90、120、150三个等级;

(3) 面向对象: 通过条件组合筛选出符合课程需求的授课对象;

(4)场地类别:根据实际需要选择"学院多媒体"或"学院机 房";

(5) 是否选课:选"是",如无需学生选课,请说明情况;

(6)考核方式:根据需要选择"考试"或"考查",若空白将默认为"考试":请尽量不要选择默认:

(7)考试形式、考试方式、教学模式、是否使用课件、授课方 式根据课程需要选择选项;

(8) 课程性质:统一选择"全校性公共选修课";

(9)不排课标记:一般情况选"排课",如果课程不需要排课,选"不排课",并说明情况。

| 课程代码 🛊               | 课程名称       | 开课部门           | 学分          | 课程类别代码 | 课程归属代码                           | 开课部门id | 总学时 | 周与   | 的 |
|----------------------|------------|----------------|-------------|--------|----------------------------------|--------|-----|------|---|
| 20080800270000       | 电子商务导论     | 计算机科学与技术学      | 完 2.0       | 09     | 02                               | 08     | 32  | 4    |   |
| 代码: 20080800270000 前 | 黑程名称: 电子商务 | 导论 学分: 2.0 周学时 | : 4.0(讲课) 总 | 学时: 32 |                                  |        |     |      |   |
| 上课学期                 | 2          |                |             |        | *校区                              | 文昌校区   |     |      |   |
| *开课部门                | 计算机科学与技    | 术学院            |             | ¥      | 学分                               | 2.0    |     |      |   |
| *周学时                 | 4.0        |                |             |        |                                  |        |     |      |   |
| *教学班名称               | 电子商务导论-0   | 002            |             |        | *教学班人数                           |        |     |      |   |
| *任课教师                | 未安排        |                |             |        |                                  |        |     | 选择教师 | 3 |
| 面向对象                 | 未安排        |                |             |        |                                  |        |     | >    | ; |
| *场地关别                | 请选择        | ▼ji            | 青选择         | *      | 是否选课                             | 是      |     |      |   |
| 考试形式                 | 请选择        |                |             | •      | 考试方式                             | 请选择    |     |      |   |
| 考核方式                 | 请选择        |                |             | •      | 教学模式                             | 中文教学   |     |      |   |
| 是否使用课件               | 是          |                |             | •      | 授课方式                             | 面授讲课   |     |      |   |
| *课程性质                | 请选择        |                |             | •      | <mark>*</mark> 课程 <del>类</del> 别 | 一般课程   |     |      |   |
| ★课程归属                | 科学与技术类     |                |             | ×      |                                  |        |     |      |   |
| 不排课标记                | 排课         |                |             | •      |                                  |        |     |      |   |

### 4. 选择任课教师。

|                             | PRITE       | 7丁禄司列 J        | 777        | 课性类别代码 | 保程归属代的 | 日 ・ ・ ・ ・ ・ ・ ・ ・ ・ ・ ・ ・ ・ ・ ・ ・ ・ ・ ・ | id 忌字时 | 周字   | 的  |
|-----------------------------|-------------|----------------|------------|--------|--------|-----------------------------------------|--------|------|----|
| 20080800270000              | 电子商务导论      | 计算机科学与技术学院     | 2.0        | 09     | 02     | 08                                      | 32     | 4    |    |
| <b>果程代码: 20080800270000</b> | 课程名称: 电子商务导 | 轮 学分: 2.0 周学时: | 4.0(讲课) 总等 | 学时: 32 |        |                                         |        |      |    |
| 上课学期                        | 2           |                |            |        | *校区    | 南湖校区                                    |        |      |    |
| *开课部门                       | ) 计算机科学与技术  | 学院             |            | . v    | 学分     | 2.0                                     |        |      |    |
| *周学时                        | t 4.0       |                |            |        |        |                                         |        |      |    |
| *教学班名称                      | 电子商务导论-000  | 02             |            |        | *教学班人数 |                                         |        |      |    |
| *任课教师                       | 未安排         |                |            |        |        |                                         |        | 选择教师 | 清除 |
| 面向对象                        | 未安排         |                |            |        |        |                                         |        | >    | 清除 |
| *场地关别                       | 请选择         | ▼请             | 选择         | *      | 是否选课   | 是                                       |        |      |    |
| 考试形式                        | t请选择        |                |            | •      | 考试方式   | 请选择                                     |        |      |    |
| 考核方式                        | t请选择        |                |            | *      | 教学模式   | 中文教学                                    |        |      |    |
| 是否使用课作                      | - 是         |                |            | *      | 授课方式   | 面授讲课                                    |        |      |    |
| *课程性质                       | ī请选择        |                |            | ×      | *课程类别  | 一般课程                                    |        |      |    |
| *课程归属                       | 科学与技术类      |                |            | *      |        |                                         |        |      |    |
| 不排课标证                       | 排课          |                |            | *      |        |                                         |        |      |    |

5. 选择具体上课周次及节次。点击"选择教师"选择任课教师并确定上课周次、具体上课节次,上课时间周次选择:1-8或11-18(1-8 代表前半学期,11-18代表后半学期)。

| 拴教师                           |                                         |                         |            |      |       |                 |                      |             |             |                  |    |      |           |                     |         |
|-------------------------------|-----------------------------------------|-------------------------|------------|------|-------|-----------------|----------------------|-------------|-------------|------------------|----|------|-----------|---------------------|---------|
| የርገ                           | 全部                                      |                         | •          | 职工   |       |                 |                      |             |             |                  |    | l    | 查询        |                     |         |
|                               | 教工                                      | 号ID                     |            | ĝ    | 敞工号   |                 | 姓                    | ž           |             |                  | 职称 |      |           | 机林                  | 勾       |
|                               |                                         |                         |            |      |       |                 |                      |             | -           |                  |    |      |           |                     |         |
|                               |                                         |                         |            |      |       |                 |                      |             |             |                  |    |      |           |                     |         |
|                               |                                         |                         |            |      |       |                 |                      |             |             |                  |    |      |           |                     |         |
|                               |                                         |                         |            |      | 01    | 1 #1            | <u>च।</u>            | » a         | T           |                  |    |      |           | 1                   | .2 ±2   |
| - 油叶归                         |                                         |                         |            |      |       |                 | ~1.67                | <u>۲</u>    |             |                  |    |      |           | 1                   | -2 -2 2 |
| 上味时问                          |                                         |                         |            |      |       |                 |                      |             |             |                  |    |      |           |                     |         |
| data CART CONTINUE            |                                         | ±                       | +=(++)()== |      |       |                 |                      |             |             |                  |    |      |           |                     |         |
| 単向 双向                         | 全选    全不道                               |                         | 19CU INE/W |      | 2015X |                 |                      |             |             |                  |    |      |           |                     |         |
| 1 2                           | 全选     全元       3     4                 | 5 6                     | 7 8        | 9    | 10    |                 | 12                   | 13          | 14          | 15               | 16 | 17   | 18        | 19                  | 20      |
| 単面 双向<br>1 2                  | 全选     全不該       3     4                | 5 6                     | 7 8        | 9    | 10    |                 | 12                   | 13          | 14          | 15               | 16 | 17   | 18        | 19                  | 20      |
|                               | 全选  全不は<br>  全选  全不は<br>                | 5 6                     | 7 8        | 9    | 10    | )1<br>星期二       | 12<br>第9-10节         | 13<br>(星期四  | 14<br>第9-10 | 15<br>)节         | 16 | 17   | 18        | 19                  | 20      |
|                               | 全选   全不过<br>   3    4<br>               | 5 6                     | 7 8        | 9    | 10    | <br>星期二         | 12<br>第9-10节         | 13<br>(星期四  | 14<br>第9-10 | 15               | 16 | 17   | 18        | 19                  | 20      |
|                               | 3 4                                     | 5 6                     | 7 8        | 9    | 10    | 1 星期二           | 12<br>第9-10节         | 13<br>7,星期四 | 14<br>第9-10 | 15               | 16 | 17   | 18        | 19                  | 20      |
| 単同 双向<br>1 2 当前教师: ((<br>教工号) | ★ 1 ★ 1 ★ 1 ★ 1 ★ 1 ★ 1 ★ 1 ★ 1 ★ 1 ★ 1 | 5 6                     | 7 8        | *刑   | 10    | 里期二             | 12<br>第9-10节         | 13          | 14<br>第9-10 | 15<br> 市         | 16 | 17   | 18        | 19                  | 20      |
| 単同 双同<br>1 2 当前教师: (4<br>教工号  | ★ 注述 全木以 3 4                            | <u>女</u> <u>权</u> 达 ( ) | 7 8        | 9 美型 | 10    | 1<br>星期二<br>是否刻 | 12<br>第9-10节<br>最入教师 | 13          | 14<br>第9-10 | 15<br>)市<br>上课内容 | 16 | 2-9周 | 18<br>上课时 | 19<br>时间<br>89-10节目 | 20<br>操 |

## 6. 通过条件组合筛选出符合课程需求的授课对象。

| 面向对象 |      |   |    |          |   |      |       |            | × |
|------|------|---|----|----------|---|------|-------|------------|---|
| 组合对象 | 学生对象 |   |    |          |   |      |       |            |   |
| 校区   | 南湖校区 | • | 年级 | 2014     | v | 学院   | 安全工程的 | ź院 v       |   |
| 专业   | 全部   | • | 方向 | 全部       | * | 班级   | 全部    | •          |   |
| 层次   | 全部   | * | 性别 | 全部       | • | 学生类别 | 全部    | ٣          |   |
| 限制类别 |      |   |    | 内容       |   |      | [     | 限制 面向 操作 🛊 | ] |
|      |      |   |    |          |   |      |       |            |   |
|      |      |   |    | 请选择筛选条件! |   |      |       |            |   |
|      |      |   |    |          |   |      |       | 确定 关闭      |   |

7.填写完成按右下角"确认"按钮保存信息,系统弹出"确认成功"提示,即表示课程确认成功。

| 课程代码 ≑             | 课程名称       | 开课部门            | 学分           | 课程类别代码   | 课程归属代码 | 丹 开课部门id | 总学时 | 周等   | 討 |
|--------------------|------------|-----------------|--------------|----------|--------|----------|-----|------|---|
| 20080800270000     | 电子商务导论     | 计算机科学与技术学       | 院 2.0        | 09       | 02     | 08       | 32  | 4    |   |
| 武帝: 20080800270000 | 课程名称: 电子商务 | 务导论 学分: 2.0 周学时 | t: 4.0(讲课) 总 | 学时: 32   |        |          |     |      |   |
| 上课学期               | 2          |                 |              |          | *校区    | 文昌校区     |     |      |   |
| *开课部门              | 计算机科学与技    | 技术学院            | ы            | 动提示      | × 学分   | 2.0      |     |      |   |
| *周学时               | 4.0        |                 |              | () 神江成功」 |        |          |     |      |   |
| *教学班名称             | 电子商务导论-(   | 0003            | 1            |          | 班人数    | 120      |     |      |   |
| *任课教师              |            |                 |              |          | 确定     |          |     | 选择教师 |   |
| 面向对象               | 未安排        |                 |              |          |        |          |     | >    |   |
| *场地类别              | 公用多媒体      | *               | 请选择          | *        | 是否选课   | 是        |     |      |   |
| 考试形式               | 请选择        |                 |              |          | 考试方式   | 请选择      |     |      |   |
| 考核方式               | 请选择        |                 |              | *        | 教学模式   | 中文教学     |     |      |   |
| 是否使用课件             | 是          |                 |              | *        | 授课方式   | 面授讲课     |     |      |   |
| *课程性质              | 素质教育课      |                 |              | *        | *课程类别  | 一般课程     |     |      |   |
| *课程归属              | 科学与技术类     |                 |              | *        |        |          |     |      |   |
| 不排课标记              | 排课         |                 |              | *        |        |          |     |      |   |

8. 课程确认成功后进入待审核状态,由教务处审核通过后即可进

入学生选课环节。

|    |                  | 全部   | , 状态        | Ŧ   | 2   |        | 学期 2          | *        | 2016-2017 🔹 |           | 学年   |     |   |
|----|------------------|------|-------------|-----|-----|--------|---------------|----------|-------------|-----------|------|-----|---|
| 查询 | <b>古</b> 词       |      |             |     |     |        |               |          |             |           |      |     |   |
| 教学 | 上课时间             | 教学班人 | 教学班         | 总学时 | 学分  | 课程名称   | 课程号           | 开课部门     | 学期          | 学年        | 流程跟踪 | 状态  | 8 |
|    | 星期二第9-10节{2-9周}  | 120  | 电子商务导论-0002 | 32  | 2.0 | 电子商务导论 | 2008080027000 | 计算机科学与技; | 2           | 2016-2017 |      | 待确认 |   |
|    | 星期二第9-10节(11-18) | 120  | 电子商务导论-0004 | 32  | 2.0 | 电子商务导论 | 200808002700  | 计算机科学与技; | 2           | 2016-2017 |      | 待确认 |   |
|    |                  | 120  | 电子商务导论-0005 | 32  | 2.0 | 电子商务导论 | 200808002700( | 计算机科学与技术 | 2           | 2016-2017 | 流程跟踪 | 待审核 |   |
|    |                  | 90   | 电子商务导论-0006 | 32  | 2.0 | 电子商务导论 | 200808002700  | 计算机科学与技; | 2           | 2016-2017 | 流程跟随 | 待审核 |   |
|    | 星期二第9-10节(20周);  |      |             |     |     |        |               |          |             |           |      |     |   |